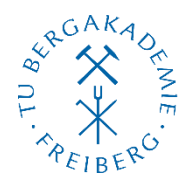

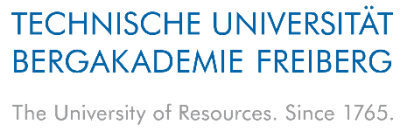

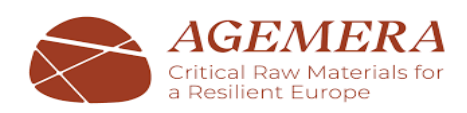

## Instructions for Enrollment for Existing OPAL User Account Holders

If you are an enrolled student in the listed universities on <u>https://bildungsportal.sachsen.de/opal</u>, click on the link (<u>https://bildungsportal.sachsen.de/opal/auth/RepositoryEntry/42458447874</u>), then

**Click:** 'Enrollment - Students', and 'Login'. Choose your university, and use your 'Username' and 'Password'.

### Instructions for Registration in the Learning Platform OPAL as an External User

If you are **not an enrolled student** in the listed universities on *bildungsportal.sachsen.de/opal*, you can register yourself as an external user to access the learning platform of OPAL. Please follow the instructions below.

#### Registration in to the learning platform OPAL to join the ECRMs courses

1. First, click on the link <u>https://bildungsportal.sachsen.de/opal</u> and you will land on home page of OPAL. Now, click on "**Don't belong to one of the listed universities?**"

| TU Bergakademie Freiberg |       |
|--------------------------|-------|
|                          |       |
|                          | Login |
|                          |       |

2. You are in another page and click on "**Register**" as you do not have an account. Then select " TU Bergakademie Freiberg" from the list of institutions and enter your e-mail address in the window that has just opened. Confirm with "Submit". You will now receive an e-mail with a confirmation link.

| F           | Register                                                                                                    | ¢ |  |  |  |
|-------------|----------------------------------------------------------------------------------------------------|---|--|--|--|
| ۲<br>n<br>a | You need a valid email address to register with the learning management system. You will receive an email containing a key to set an username and password. |   |  |  |  |
| l:<br>C     | s your desired institution not available for selection? Then please<br>contact the appropriate <u>contact person of the universities</u> .                  |   |  |  |  |
| [           | TU Bergakademie Freiberg 🗸 🗸                                                                                                    |   |  |  |  |
| E           | Email address*                                                                                                    |   |  |  |  |
|             | Email address                                                                                                    |   |  |  |  |
|             | Submit Cancel                                                                                                    |   |  |  |  |
|             | Please note the terms of use and privacy policy of the TU<br>Bergakademie Freiberg.<br>Data privacy   Terms and Conditions   Imprint                        |   |  |  |  |

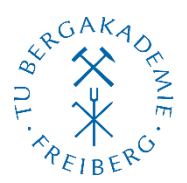

# TECHNISCHE UNIVERSITÄT BERGAKADEMIE FREIBERG The University of Resources. Since 1765.

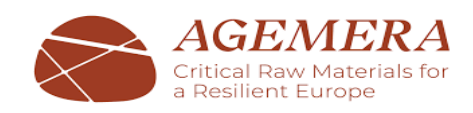

- 3. Open your email inbox. It may take up to 30 minutes after registration before you
  - receive the confirmation link. Follow the link in the email and complete the registration. Confirm with "Submit" again.

| Register                                                                                                    |   |
|----------------------------------------------------------------------------------------------------|---|
| The username:<br>• has to consist of a minimum of 3 characters<br>• may contain only numbers and/or lower case letters (no umlauts, no special characters but)<br>• can't be changed anymore. |   |
| Username: *                                                                                                    |   |
| Institution                                                                                                    |   |
| TU Bergakademie Freiberg                                                                                                    |   |
| First name*                                                                                                    |   |
|                                                                                                    |   |
| Surname *                                                                                                    |   |
|                                                                                                    |   |
| Password:*                                                                                                    |   |
|                                                                                                    | ٢ |
| At least 8 characters.                                                                                                    |   |
| Confirm password:*                                                                                                    |   |
|                                                                                                    | 0 |

- You are registered as an external user. Go to the link <u>https://bildungsportal.sachsen.de/opal</u> again. Click on "Don't belong to one of the listed universities?" and log in with your new 'username' and 'password'.
- Navigate to the ECRMs course via the link (<u>https://bildungsportal.sachsen.de/opal/auth/RepositoryEntry/42458447874</u>) and enrol yourself in the course using the course with "Enrollment - Students".

In case of questions or problems you can contact the E-Learning coordinator of TU Bergakademie Freiberg:

# M.Sc.Yulia Dolganova

elearning@tu-freiberg.de Prüferstr, 1 EG20 09599 Freiberg +49 3731 39-2629